# AC310 AC MOTOR SÜRÜCÜ PROFİNET HABERLEŞME KILAVUZU

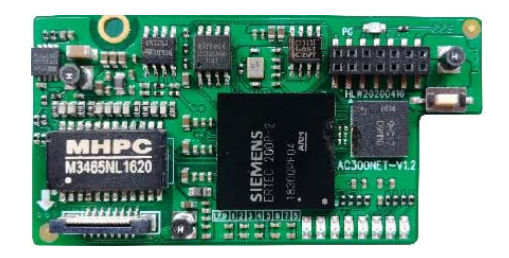

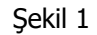

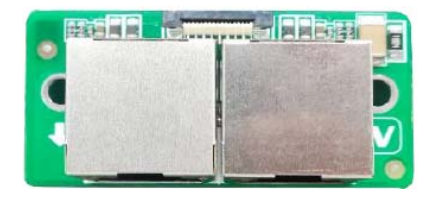

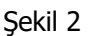

AC300PN1 Profinet genişleme kartı şekil 1 ve şekil 2 görüldüğü gibi iki kısımdan oluşur. AC310 AC Sürücüye bağlamak için aşağıdaki yönlendirmeleri izleyiniz.

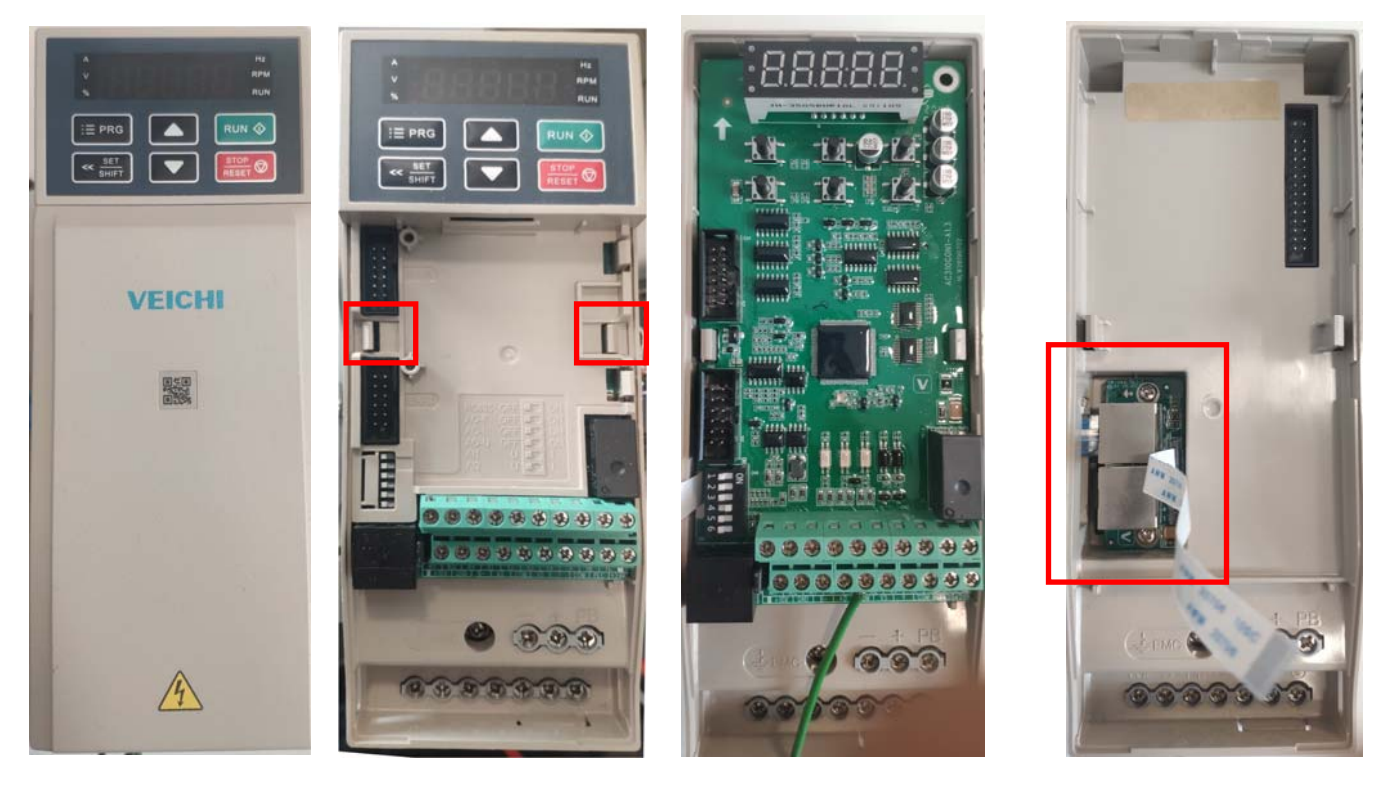

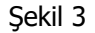

Şekil 4

Şekil 5

Şekil 6

AC300PN1 Profinet kartını AC310 AC sürücüye yerleştirmek için şekil 3'deki üst kapak kaldırılır. Şekil 4 işaretli yerlerden çekilerek iç kapak çıkarılır ve şekil 5 gibi karta ulaşılır. Kart hafif yukarı çekilerek yerinden çıkartılır. Şekil 6'daki işaretli yere şekil 2'de görünen kart yerleştirilir. Yerinden çıkarılan kart tekrar yerine takılır ve sonrasında iç kapak yerine takılır.

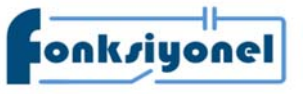

Fonksiyonel Akıllı Teknolojiler ve Endüstriyel Kontrol A.Ş. Küçükbakkalköy Mah. Koca Sinan Cad. Selvili Sok. No:4 K:2 Tel: +90 (216) 314 55 69 veichi.com.tr Faks: +90 (216) 314 55 70 forum.veichi.com.tr

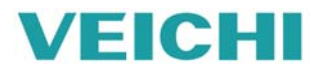

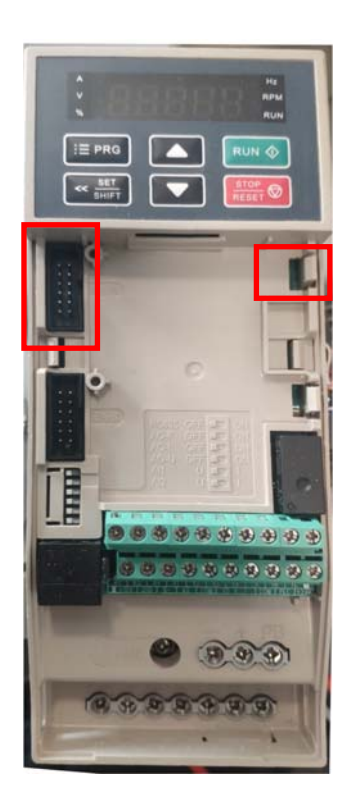

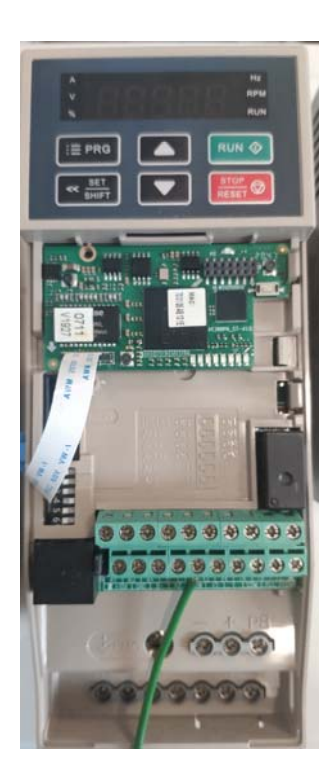

Şekil 7

Şekil 8

İç kapak yerine takıldıktan sonra **şekil 1'**deki kart **şekil 7'**de işaretli yerlere takılır. **Şekil 8'**de görüldüğü gibi

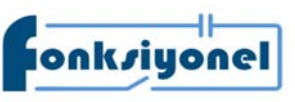

Fonksiyonel Akıllı Teknolojiler ve Endüstriyel Kontrol A.Ş.Küçükbakkalköy Mah. Koca Sinan Cad. Selvili Sok. No:4 K:2Ataşehir I İstanbul I TürkiyeTel: +90 (216) 314 55 69Faks: +90 (216) 314 55 70

veichi.com.tr

forum.veichi.com.tr

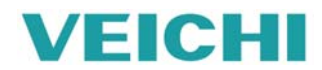

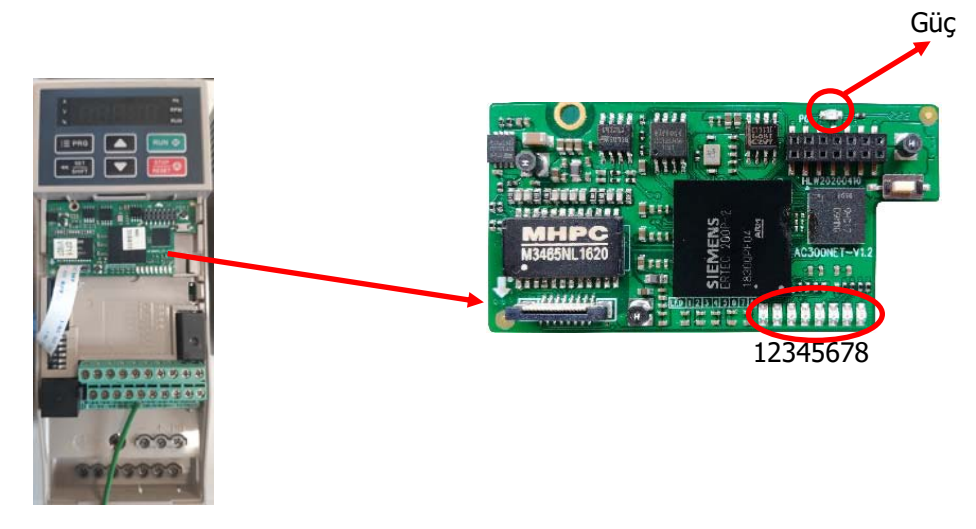

Şekil 9

AC300PN1 kartında 8 adet led bulunmaktadır (şekil 9). Aşağıdaki tabloda durum açıklamaları verilmiştir.

| Gösterge | Gösterge<br>durumu       | Açıklama                                                          | İşleme metodu                                                                                                    |  |  |
|----------|--------------------------|-------------------------------------------------------------------|----------------------------------------------------------------------------------------------------|--|--|
| <b>C</b> | Açık                     | Güç Var                                                           | -                                                                                                    |  |  |
| Guç      | Kapalı                   | Güç Yok                                                           | Sürücüye Güç gelmiyor ya da Kart'ta Problem var                                                                                                |  |  |
| Led1     | Açık                     | RJ45 bağlantı noktası başlatılmadı<br>ve güç sistemi arızalı      | Ağ kablosunun doğru bağlanıp bağlanmadığını kontrol edin<br>ve GSD versiyonunun veya konfigürasyonunun yanlış olup<br>olmadığını kontrol edin. |  |  |
| Lear     | Kapalı                   | RJ45 portu başlatıldı ve güç sistemi<br>normal                    | -                                                                                                    |  |  |
|          | Yanar Söner              | İnvertör hatası                                                   | İnvertör Hatasını kontrol ediniz                                                                                                    |  |  |
| Led2     | Kapalı                   | İnvertör normal                                                   | -                                                                                                    |  |  |
| Led3     | Yanar Söner              | Genişleme kartı ile invertör<br>Arasında haberleşme yok           | İnvertör ile PN kart versiyonun kontrol ediniz Genişleme<br>kartının doğru noktaya takıldığını kontrol ediniz.                                 |  |  |
| Leas     | Kapalı                   | Normal                                                            | -                                                                                                    |  |  |
| led4     | Yanar Söner              | Genişleme kartı ile invertör arasında<br>okuma ve yazmada problem | GSD dosyasının doğru olup olmadığını bakın;<br>Seçilen PZD adresinin doğru olup olmadığını kontrol edin                                        |  |  |
| Lear     | Kapalı                   | Normal                                                            | -                                                                                                    |  |  |
|          | Yanar Söner<br>(0.25s)   | Ana istasyon ile bağlantı hatası                                  | Ana istasyon kablo bağlantılarını kontrol ediniz                                                                                               |  |  |
| Led5     | Yanar Söner<br>(0.5s)    | Ana istasyon ile bağlantı hatası                                  | Ana Bağlantı ile yardımcı cihaz bağlı PLC programı indiriliyor                                                                                 |  |  |
|          | Kapalı                   | Ana Bağlantı ile yardımcı cihaz bağlı                             | -                                                                                                    |  |  |
|          | Yeşil ışık açık          | Ağ kablosu normal                                                 | -                                                                                                    |  |  |
|          | Yeşil ışık kapalı        | Ağ kablosunda problem                                             | Ağ kablosunu kontrol ediniz                                                                                                    |  |  |
| Link0/1  | Sarı ışık açık           | Haberleşme normal                                                 | -                                                                                                    |  |  |
|          | Sarı ışık yanar<br>söner | Haberleşme Yapıyor                                                | -                                                                                                    |  |  |

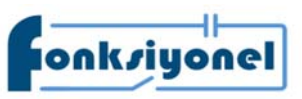

Fonksiyonel Akıllı Teknolojiler ve Endüstriyel Kontrol A.Ş.

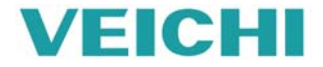

Küçükbakkalköy Mah. Koca Sinan Cad. Selvili Sok. No:4 K:2Ataşehir I İstanbul I TürkiyeTel: +90 (216) 314 55 69Faks: +90 (216) 314 55 70veichi.com.trforum.veichi.com.tr

### AC300PN1 kartını AC310 sürücüye tanıtmak için aşağıdaki parametreleri ayarlamalısınız.

| Fonksiyon<br>kodu | İsim                                                                                                    | Ayar aralığı                                                                                                    | Ayar değeri | Açıklama                                                                                                    |
|-------------------|----------------------------------------------------------------------------------------------------|----------------------------------------------------------------------------------------------------|-------------|----------------------------------------------------------------------------------------------------|
| F01.01            | Çalış (Run)<br>komutu kaynağı                                                                                           | 0: Tuş takımı kontrol<br>1: Harici terminal ile kontrol<br>2: RS485 haberleşme ile kontrol<br>3: Opsiyonel kart<br>4: Terminal anahtardan komut girişi                                                                                                    | 3           | Çalıştırma komutu AC300PN1 kartı tarafın-<br>dan verilir                                                                                                    |
| F01.02            | Frekans komut<br>kaynağı                                                                                                | 0: Tuş takımı üzerinden nümerik giriş ile<br>1: Tuş takımı üzerindeki potansiyometre ile<br><br>10: Opsiyonel kart                                                                                                    | 10          | AC300PN1 kartı ile frekans komutu verilir                                                                                                    |
| F01.11            | Frekans üst<br>sınırı kaynağı                                                                                           | Sürücünün üst sınır frekansı için bir kaynak<br>seçer.<br>0: Tuş takımı üzerinden nümerik giriş ile<br>1: Ayrılmış<br>2: Analog girişten Gerilim (VS)<br>3: Analog girişten Akım ve Gerilim (AI)<br>4: Analog girişten Akım (AS)<br>5: Terminalden pals (PUL) ile<br>6: RS485 Haberleşme ile<br>7: Opsiyonel kart | -           | Üst limit frekansını sınırlamak için<br>AC300PN1 kartı kullanıyorsanız, bunu 7'ye<br>ayarlamanız gerekir.                                                                   |
| F03.41            | Tork komut<br>kaynağı                                                                                                   | 0: Tuş takımı üzerinden nümerik giriş ile<br>1: Tuş takımı üzerindeki potansiyometre ile<br><br>7: Opsiyonel kart                                                                                                    | -           | Tork komutu için AC300PN1 kartı kullanı-<br>yorsanız, bunu 7'ye ayarlamanız gerekir                                                                                         |
| F03.54            | Tork kontrol ileri<br>hız sınırı seçimi                                                                                 | 0: F03.56 ile nümerik ayar;<br>1: ayrılmış<br><br>7: Opsiyonel kart × F03.56;                                                                                                    | -           | Tork komutu ileri hız sınırı için AC300PN1<br>kartı kullanıyorsanız, bunu 7'ye ayarlama-<br>nız gerekir                                                                     |
| F03.55            | Tork kontrol ileri<br>hız sınırı seçimi                                                                                 | 0: F03.56 ile nümerik ayar;<br>1: Ayrılmış<br><br>7: Opsiyonel kart × F03.56;                                                                                                    | -           | Tork komutu geri hız sınırı için AC300PN1<br>kartı kullanıyorsanız, bunu 7'ye ayarlama-<br>nız gerekir                                                                      |
| F03.56            | Tork kontrol ileri<br>yön maksimum<br>hız sınırı                                                                        | 0.0%~100.0%                                                                                                    | -           | Bağıl maksimum çıkış frekansı<br>(F01.10)                                                                                                    |
| F03.57            | Tork kontrol<br>geri yön maksi-<br>mum hız sınırı                                                                       | 0.0% ~ 100.0%                                                                                                    | -           | Bağıl maksimum çıkış frekansı<br>(F01.10)                                                                                                    |
| F12.32            | PN kartı ve<br>invertör arasın-<br>daki bağlantı<br>kesilmesinin<br>eylemi                                              | 0: Algılama yok<br>1: Alarm ve serbest durma<br>2: Uyar ve sürekli çalıştır                                                                                                    |             | AC300PN1 kartının kontrol panosu ile bağ-<br>lantı kesilmesinin tespit edilmesinden son-<br>ra eylem yöntemi (Ebus4/A.bus)                                                  |
| F12.43            | Master-slave<br>iletişim hatası<br>eylemi                                                                               | 0: Algılama yok<br>1: Alarm ve serbest durma<br>2: Uyar ve sürekli çalıştır                                                                                                    | -           | Master-slave iletişim hatası durumunda<br>işleme modu (PLC ekipmandan ayrıldığın-<br>da veya PLC stop durumundayken Ebus3/<br>A. buS raporlanır)                            |
| F12.50            | Genişletme<br>kartının iletişim<br>bağlantısının<br>kesilmesi için<br>işleme yöntemi<br>(frekans inver-<br>törü işleme) | Birinci bölüme: EX-A takılan<br>İkinci bölüme: EX-B takılan<br>0: Algılama yok<br>1: Alarm ve serbest durma<br>2: Uyar ve sürekli çalıştır                                                                                                    | -           | AC300PN1 kartı ile frekans invertörü ara-<br>sında iletişim hatası olması durumunda<br>işlem modu seçimi. (frekans invertörü<br>kendini algılama, raporlama<br>Ebus1/A.bus) |

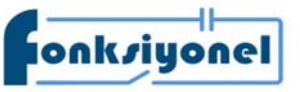

Fonksiyonel Akıllı Teknolojiler ve Endüstriyel Kontrol A.Ş.

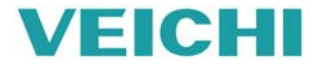

## AC310 haberleşme kontrol grubu

| Adres tanımı | Fonksiyon tanımı                                     | Açıklama                                                                                                    | R/W |
|--------------|------------------------------------------------------|----------------------------------------------------------------------------------------------------|-----|
| 0x3100       | Haberleşmeden verilen Frekans                        | 0.01 Hz, örnek 5000 karşılık 50.00Hz                                                                                                    | R/W |
| 0x3101       | Haberleşme komut ayarı                               | 0: Komut yok<br>1: İleri yön<br>2: Ters yön<br>3: İleri jog<br>4: Ters jog<br>5: Yavaşla ve dur<br>6: Serbestçe dur<br>7: Hata sıfırlama<br>8: Run komut yasakla<br>9: Run komut izin ver | R/W |
| 0x3104       | Haberleşme Üst frekans limiti                        | Birim: 0.01Hz                                                                                                    | R/W |
| 0x3105       | Haberleşme ile tork ayarı                            | Birim 0.1%                                                                                                    | R/W |
| 0x3106       | Tork kontrolünün maksimum ileri frekans limiti       | Birim 0.1%                                                                                                    | R/W |
| 0x3107       | Tork kontrolünün maksimum geri frekans limiti        | Birim 0.1%                                                                                                    | R/W |
| 0x3108       | Haberleşme ile PID değeri                            | Birim 0.1%                                                                                                    | R/W |
| 0x3109       | Haberleşme ile PID geri besleme değeri               | Birim 0.1%                                                                                                    | R/W |
| 0x310A       | Gerilim frekans ayrımının ayarı                      | Birim 0.1%                                                                                                    | R/W |
| 0x310B       | Tansiyon ayarı                                       | 0 ~ maksimum tansiyon                                                                                                    | R/W |
| 0x310C       | Bobin çapı ayarı                                     | 0 ~ maksimum bobin çapı                                                                                                    | R/W |
| 0x310D       | Doğrusal hız ayarı                                   | 0 ~ maksimum doğrusal Hız                                                                                                    | R/W |
| 0x310E       | Kalkış zamanı 1                                      | F01.21 göre ayarlayın                                                                                                    | R/W |
| 0x310F       | Duruş zamanı 1                                       | F01.21 göre ayarlayın                                                                                                    | R/W |
| 0x3111       | Tork akım kompanent                                  | 0 ~ 4000 (0.0% ~ 400.0 % karşılık gelir)                                                                                                    | R/W |
| 0x3112       | Tork filtreleme zamanı                               | 0 ~ 6000 (0.000s - 6.000s karşılık gelir)                                                                                                    | R/W |
| 0x3113       | Tansiyon PID geri bildirim                           | 0 ~ 1000 (0.0% ~ 100.0% karşılık gelir)                                                                                                    | R/W |
| 0x3114       | jog durumunda haberleşme ile verilen tork limiti     | 0 ~ 4000 (0.0% ~400.0% karşılık gelir)                                                                                                    | R/W |
| 0x3115       | çalışma durumunda haberleşme ile verilen tork limiti | 0 ~ 4000 (0.0% ~ 400.0% karşılık gelir)                                                                                                    | R/W |

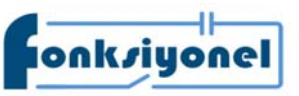

Fonksiyonel Akıllı Teknolojiler ve Endüstriyel Kontrol A.Ş.

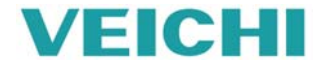

### AC310 haberleşme izleme grubu

| Parametre adresi | İsim                                                             | Açık  | lama                                       | R/W |
|------------------|------------------------------------------------------------------|-------|--------------------------------------------|-----|
|                  |                                                                  | Bit0  | 0: Duruyor 1: Çalışıyor                    |     |
|                  |                                                                  | Bit1  | 0: Hızlanma olmadan, 1:Hızlanma var        |     |
|                  |                                                                  | Bit2  | 0: Yavaşlama olmadan 1:Yavaşlama var       |     |
|                  |                                                                  | Bit3  | 0: İleri 1: Geri                           |     |
| 0.2102           |                                                                  | Bit4  | 0: Hata yok 1: Hata                        |     |
| 0x3102           |                                                                  |       | 0: GPRS kilitsiz, 1: GPRS kilitli          | R   |
|                  |                                                                  | Bit6  | 0: Uyarı yok 1: Uyarı                      | ]   |
|                  |                                                                  | Bit7  | 0: Hazır değil, 1:Hazır                    |     |
|                  |                                                                  |       | 0: Kontrol kartı ile haberleşme hatası yok | 7   |
|                  |                                                                  | Dico  | 1: Kontrol kartı ile haberleşme hatası     |     |
| 0x3010           | Arıza kodu/uyarı kodu (adrese karşılık gelen fonksiyon geçersiz) | Bakır | nz C00.36                                  | R   |
|                  |                                                                  | Bit0: | Y terminal durumu                          |     |
| 0,2019           | Harici çıkış terminali (adrese karşılık gelen fonksiyon          | Bit1: | Röle durumu                                | р   |
| 0X3010           | geçersiz)                                                        |       | Harici Y1 durumu                           | к   |
|                  |                                                                  |       | Bit3: Harici röle durumu                   |     |
| 0x3019           | AO1 çıkışı (adrese karşılık gelen fonksiyon geçersiz)            | 0-100 | 000                                        | R   |

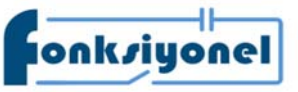

Fonksiyonel Akıllı Teknolojiler ve Endüstriyel Kontrol A.Ş.

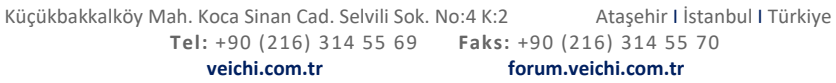

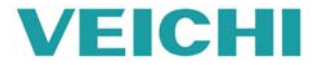

## AC310 haberleşme izleme grubu

| 0x301A         | AO2 çıkış (adrese karşılık gelen fonksiyon geçersiz) | 0 ~ 10000                                     | R |
|----------------|------------------------------------------------------|-----------------------------------------------|---|
| C00.00(0x2100) | Ayar frekansı                                        | 0.01Hz                                        | R |
| C00.01(0x2101) | Çıkış frekansı                                       | 0.01Hz                                        | R |
| C00.02(0x2102) | Çıkış akımı                                          | 0.1A                                          | R |
| C00.03(0x2103) | Giriş voltajı                                        | 0.1V                                          | R |
| C00.04(0x2104) | Çıkış voltajı                                        | 0.1V                                          | R |
| C00.05(0x2105) | Mekanik hız                                          | 1rpm                                          | R |
| C00.06(0x2106) | Ayar torku                                           | 0.1%                                          | R |
| C00.07(0x2107) | Çıkış torku                                          | 0.1%                                          | R |
| C00.08(0x2108) | PID ayar değeri                                      | 0.1%                                          | R |
| C00.09(0x2109) | PID geri besleme                                     | 0.1%                                          | R |
| C00.10(0x210A) | Çıkış gücü                                           | 0.1%                                          | R |
| C00.11(0x210B) | Bara gerilimi                                        | 0.1V                                          | R |
| C00.12(0x210C) | Modül sıcaklığı 1                                    | 0.1                                           | R |
| C00.13(0x210D) | Modül sıcaklığı 2                                    | 0.1                                           | R |
| C00.14(0x210E) | Giriş terminali X durumu                             | -                                             | R |
| C00.15(0x210F) | Giriş terminali Y durumu                             | -                                             | R |
| C00.16(0x2110) | Analog AI1 giriş değeri                              | 0.00% (0.001V)                                | R |
| C00.17(0x2111) | Analog AI2 giriş değeri                              | 0.00% (0.001V)                                | R |
| C00.18(0x2112) | Ayrılmış                                             | -                                             | R |
| C00.19(0x2113) | Pals sinyal PUL giriş değeri                         | 0.001kHz                                      | R |
| C00.20(0x2114) | Analog çıkış AO                                      | 0.01V/0.01mA/0.01kHz                          | R |
| C00.21(0x2115) | Analog çıkış AO2                                     | 0.01V/0.01mA/0.01kHz                          | R |
| C00.22(0x2116) | Sayıcı sayım değeri                                  | 1                                             | R |
| C00.23(0x2117) | Gerilim geldiğinde Çalışma zamanı                    | 0.1 saat                                      | R |
| C00.24(0x2118) | Toplam çalışma zamanı                                | saat                                          | R |
| C00.25(0x2119) | Invertör kapasitesi                                  | Kw(0.1Kw)                                     | R |
| C00.26(0x211A) | İnvertör anma gerilimi                               | v                                             | R |
| C00.27(0x211B) | İnverter anma akımı                                  | A (0.1A)                                      | R |
| C00.28(0x211C) | Yazılım versiyonu                                    | -                                             | R |
| C00.29(0x211D) | PG geri besleme frekansı                             | 0.01Hz                                        | R |
| C00.30(0x211E) | Zamanlayıcı zamanı                                   | saniye, dakika, saat                          | R |
| C00.31(0x211F) | PID çıkış değeri                                     | 0.1% (0.01%)                                  | R |
| C00.32(0x2120) | AC motor sürücü yazılım çökmesi                      | -                                             | R |
| C00.33(0x2121) | Enkoder geri besleme açısı                           | 0.1°                                          | R |
| C00.34(0x2122) | Z palsi kümülatif hatası                             | 1                                             | R |
| C00.35(0x2123) | Z pals sayıcı                                        | 1                                             | R |
| C00.36(0x2124) | Hata uyarı kodu                                      | 0 ~ 63 hata numarası, 64 ~ 128 uyarı numarası | R |
| C00.37(0x2125) | Kümülatif güç harcaması (düşük seviye)               | 1 KWh                                         | R |
| C00.38(0x2126) | Kümülatif güç harcaması (yükse seviye)               | 10000 KWh                                     | R |
| C00.39(0x2127) | Güç faktörü açısı                                    | 1°, 0.1°                                      | R |

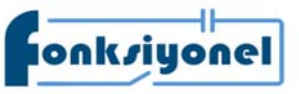

Fonksiyonel Akıllı Teknolojiler ve Endüstriyel Kontrol A.Ş.

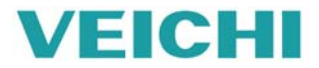

Bütün bağlantılar yapıldıktan sonra TIA portal programı açılır ve options menüsünden GSD dosyası yükleme menüsü seçilir www.fonksiyonelas.com.tr adresindeki tanıtma videosunu izleyebilirsiniz

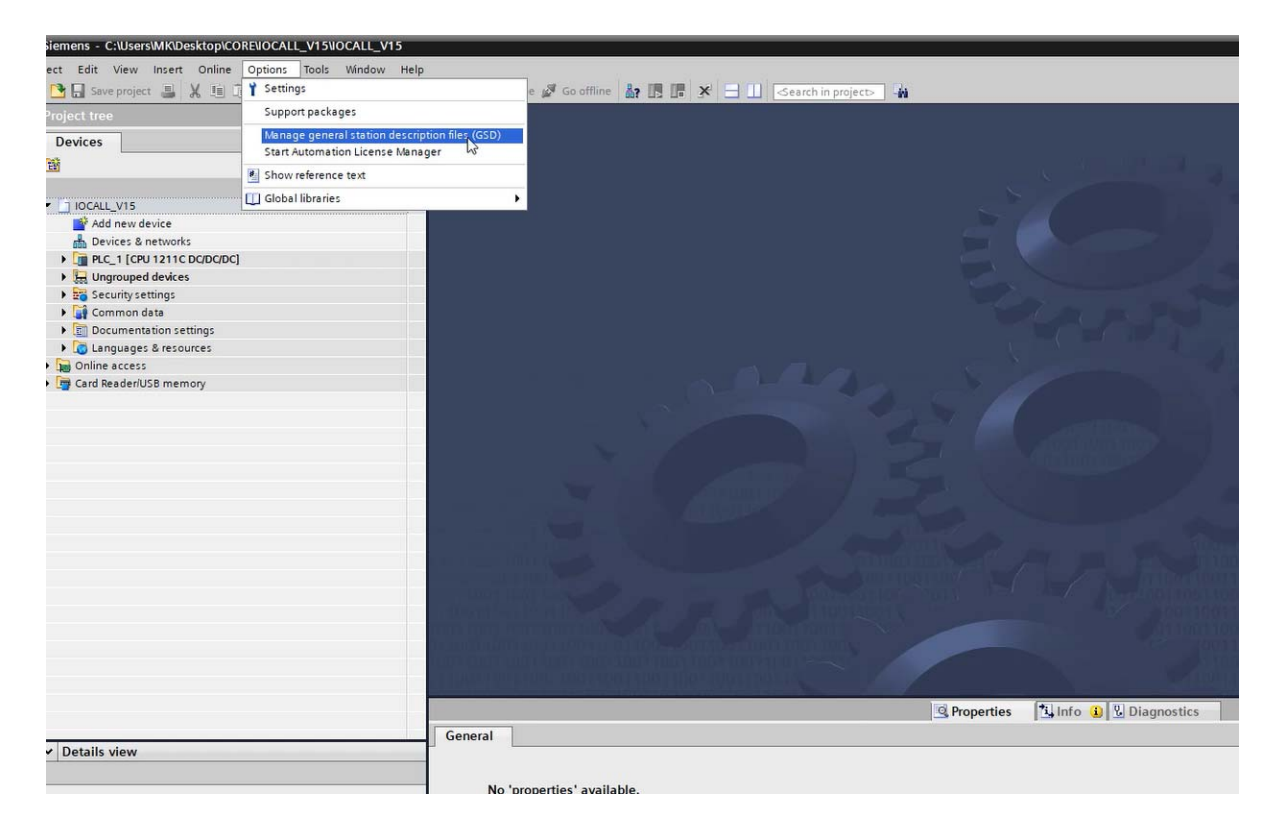

www.fonksiyonelas.com.tr adresinden indirdiğimiz sıkıştırılmış GSD dosyasını açıp yerini göstermenizi isteyecektir. Üç noktalı kısma basınız.

| emens - C:WsersWKiDesktopiCOREVOCALL_V15VOCALL_V15    |                                 |                                   |              |                      |                                    |                     |                                                                                                    |            |
|-------------------------------------------------------|---------------------------------|-----------------------------------|--------------|----------------------|------------------------------------|---------------------|----------------------------------------------------------------------------------------------------|------------|
| sct Edit View Insert Online Options Tools Window Help |                                 |                                   |              |                      |                                    |                     | Ta                                                                                                    | tally Inte |
| □□ See propert 当 X 地区 X り± (P± 型田田)                   | 🗄 🖾 🖉 Geordine 🖉 Goottline 👪 ]  | B 🖪 🗶 🖃 💷 🛛 dearch i              |              | -11                  |                                    |                     |                                                                                                    | any nice   |
| troject tree 🗉 🕯                                      |                                 |                                   |              |                      |                                    |                     | Tasks                                                                                                    |            |
| Devices                                               |                                 |                                   |              |                      |                                    |                     | Options                                                                                                    |            |
| 8                                                     |                                 |                                   |              |                      |                                    |                     |                                                                                                    |            |
|                                                       |                                 |                                   |              |                      |                                    |                     | Y Find and replace                                                                                                    |            |
| I IOCALL_VIS                                          |                                 |                                   |              |                      |                                    |                     | · [rind and replace                                                                                                    |            |
| Add new device                                        |                                 |                                   |              |                      |                                    |                     | Fed                                                                                                    |            |
| A Devices & networks                                  |                                 |                                   |              |                      |                                    |                     | and the second second se |            |
| + B PLC_1 [CPU 1211C DODODC]                          |                                 |                                   |              |                      |                                    |                     | Data                                                                                                    |            |
| H Ungrouped devices                                   |                                 |                                   |              |                      |                                    |                     | El Autos worzt nut                                                                                                    |            |
| > 128 Security settings                               |                                 |                                   |              |                      |                                    |                     | Atotch case                                                                                                    |            |
| Common data                                           |                                 |                                   |              |                      |                                    |                     | Find in substructures                                                                                                    |            |
| Documentation settings                                | Mana                            | ge general station descriptio     | s files      |                      |                                    | ×                   | C Earl in hidden num                                                                                                    |            |
| Languages & resources                                 | Inst                            | alled GSDs GSDs in the            | project      |                      |                                    |                     |                                                                                                    |            |
| Online access                                         |                                 | and over [ assessment             | a cope co    |                      | 4111122                            |                     | Use wildcards                                                                                                    |            |
| Card ReadenUSB memory                                 | Sour                            | ce path: C:/Users/Mil/Desktop     | CORENOCAL    | L_VISIAdditional     | iles)GSD                           |                     | Use regular expressions                                                                                                    |            |
|                                                       |                                 |                                   |              |                      |                                    | 14                  | (a) from                                                                                                    |            |
|                                                       | Con                             | tent of imported path             |              |                      |                                    | 1667 TABLE          | Comments of the second second s |            |
|                                                       |                                 | ile                               | Version      | Language             | Status                             | Info                | C) 0#                                                                                                    |            |
|                                                       |                                 | SSOME-V2.2-Callufoni-FHT-SOO-1    | V2.2         | English, Ger.        | Areedy installed                   | 10-Link **          | find .                                                                                                    |            |
|                                                       |                                 | SSDML-V2.25-Bihl und Wedeman      | V2.25        | English, Ger.        | Already installed                  | 8+W8_               |                                                                                                    |            |
|                                                       |                                 | SOMLV2.31-8#Ilu#8/SV-6108-0       | V2.31        | English              | Already installed                  | BalloffR            | Replace with                                                                                                    |            |
|                                                       |                                 | SOML-V2.31-Ballu#eNI-PNT-SOB      | V2.31        | English, Ger.        | Already installed                  | IO-Link             |                                                                                                    |            |
|                                                       |                                 | SOML-V2.33-Balluffeni-Phr508      | V2.33        | English, Ger.        | Aready installed                   | 10-Link             | (a) these decompany                                                                                                    |            |
|                                                       |                                 | SIDMLA/2 33-Profinet-MEEP-201     | V2.33        | English              | Already installed                  | HMS In              | O more determined in                                                                                                    |            |
|                                                       |                                 | SSDMLAV2.33 Profinet PNET_1+06.   | V2.33        | English              | Already installed                  | HMS In_             | C Prim Durrent polition                                                                                                    |            |
|                                                       |                                 | SOML-V2.33-Profinet-PNET_1+08     | V2.33        | English              | Aiready installed                  | HMS In              | O Selection                                                                                                    |            |
|                                                       |                                 | SOMLV2.34-BalluffeNI-PNT-508      | V2.34        | English, Ger.        | Already installed                  | IO-Link             | Replace Replace all                                                                                                    |            |
|                                                       |                                 | SOML-V2 35-HILSCHER-NETFIELD      | V2.35        | English              | Already installed                  | netFEL.             |                                                                                                    |            |
|                                                       | <١.                             |                                   |              | 18                   |                                    | >                   | ✓ Languages & resources                                                                                                    |            |
|                                                       |                                 |                                   |              |                      | Delete                             | Cancel              | Editing language:                                                                                                    |            |
|                                                       |                                 |                                   |              |                      | A STATE STATE STATE                |                     |                                                                                                    |            |
|                                                       |                                 |                                   |              | S. Prop              | erties                             | Diagnostics         |                                                                                                    |            |
|                                                       | General                         |                                   |              |                      |                                    |                     | Reference language:                                                                                                    |            |
| Details view                                          | 121                             |                                   |              |                      |                                    |                     |                                                                                                    |            |
|                                                       |                                 |                                   |              |                      |                                    |                     |                                                                                                    |            |
|                                                       | No 'properties' available.      |                                   |              |                      |                                    |                     |                                                                                                    |            |
|                                                       | No 'properties' can be shown at | the moment. There is either no ob | ect selecter | d or the selected of | bject does not have any dise       | layable properties. |                                                                                                    |            |
| Name                                                  |                                 |                                   |              |                      | CARCOLOUS CONTRACTOR OF CONTRACTOR |                     |                                                                                                    |            |
| Add new device                                        |                                 |                                   |              |                      |                                    |                     |                                                                                                    |            |
| Devices & networks                                    |                                 |                                   |              |                      |                                    |                     |                                                                                                    |            |

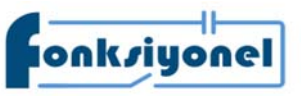

Fonksiyonel Akıllı Teknolojiler ve Endüstriyel Kontrol A.Ş.

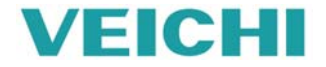

GSD dosyasında 1200 ve 1500 için V2.35 seçilip yükleme (Install) butonuna basılır.

| I 🔹               |                           |                           |                 |               |                   |                           |                           |      | Tasks                                |
|-------------------|---------------------------|---------------------------|-----------------|---------------|-------------------|---------------------------|---------------------------|------|--------------------------------------|
|                   |                           |                           |                 |               |                   |                           |                           |      | Options                              |
| 💷 🖻               |                           |                           |                 |               |                   |                           |                           |      |                                      |
|                   |                           |                           |                 |               |                   |                           |                           |      | <ul> <li>Find and replace</li> </ul> |
|                   |                           |                           |                 |               |                   |                           |                           |      |                                      |
| levice            |                           |                           |                 |               |                   |                           |                           |      | Find:                                |
| U 1211C DC/DC/DC] |                           |                           |                 |               |                   |                           |                           |      |                                      |
| d devices         |                           |                           |                 |               |                   |                           |                           |      | Whole words only                     |
| ettings           |                           |                           |                 |               |                   |                           |                           |      | Match case                           |
| data              |                           |                           |                 |               |                   | $\sim$ $A_{\rm eff}$      |                           |      | Find in substructures                |
| tation settings   |                           | Manage general statio     | n descriptio    | n files       |                   |                           | ×                         |      | Find in hidden texts                 |
| s a resources     |                           | Installed GSDs            | SDs in the      | project       |                   |                           |                           |      | Use wildcards                        |
| JSB memory        |                           | Source path: C:Use        | rs\MK\Desktop   | IGSML         |                   |                           |                           |      | Use regular expressions              |
|                   |                           | Content of imported       | path            |               |                   |                           |                           |      | ( Down                               |
|                   |                           | File                      |                 | Version       | Language          | Status                    | Info                      |      | () Up                                |
|                   | - N                       | GSDML-V2.31-Veichi-       | ac300-2020      | V2.31         | English           | Not yet installed         | AC300 PN                  |      | Find                                 |
|                   |                           | GSDML-V2.35-Veichi-       | ac300-2020      | V2.35         | English           | Already installed         | AC300 PN                  |      |                                      |
|                   |                           | GSDML-V2.35-Veichi-       | AC310-2020      | V2.35         | English           | Already installed         | AC310 PN                  |      | Replace with:                        |
|                   |                           |                           | P.0             |               |                   |                           |                           |      | Augustant                            |
|                   |                           |                           |                 |               |                   |                           |                           |      | (*) Whole document                   |
|                   |                           |                           |                 |               |                   |                           |                           |      | () From current position             |
|                   |                           |                           |                 |               |                   |                           |                           |      | () Selection                         |
|                   |                           |                           |                 |               |                   |                           | _                         |      | Replace II Replace all               |
|                   |                           | <                         |                 |               | н                 |                           |                           |      | ✓ Languages & resources              |
|                   |                           |                           |                 |               |                   | Delete                    | all Cancel                |      | Editing language:                    |
|                   |                           |                           |                 |               | 101               |                           | - Wiese                   |      | <u>10</u>                            |
|                   |                           |                           |                 |               | I PI              | opennes   4 mino 9        | S pragnostice             | 4-64 | Reference language                   |
|                   | General                   |                           |                 |               |                   |                           |                           |      |                                      |
|                   |                           |                           |                 |               |                   |                           |                           |      |                                      |
|                   | No 'properties' availa    | able.                     |                 |               |                   |                           |                           |      |                                      |
|                   | No 'properties' can be sh | hown at the moment. There | is either no ob | ject selecter | d or the selected | l object does not have an | y displayable properties. |      |                                      |
|                   |                           |                           |                 |               |                   |                           |                           |      |                                      |
| ids T             |                           |                           |                 |               |                   |                           |                           |      |                                      |
|                   |                           |                           |                 |               |                   |                           |                           |      |                                      |
| ces               |                           |                           |                 |               |                   |                           |                           |      |                                      |
|                   |                           |                           |                 |               |                   |                           |                           |      |                                      |
|                   |                           |                           |                 |               |                   |                           |                           |      |                                      |

GSD dosyasını yükledikten sonra ağ izleme bölümünden AC310 sürücümüzü Profinet ağına tanıtmak için yüklemiş olduğunuz GSD dosyasını ağ izleme bölümünden eklemelisiniz.

| IOCALL_V15 ► Devices & networks                                |             | _∎≡×                                                                                                | Ha                    |
|----------------------------------------------------------------|-------------|----------------------------------------------------------------------------------------------------|-----------------------|
| 🖉 Topology view 🛛 🛔 N                                          | etwork view | Device view                                                                                         | Op                    |
| 💦 Network 🔛 Connections 🖽 Connection 💌 💀 Relations 🕎 🖏 🔛 🛄 🔍 ± |             | Network overvie 4                                                                                   |                       |
| PLC_1<br>CPU 1211C                                             |             | Device     S7-1200 statio     PLC_1     GSD device_1     BNIPNT508     GSD device_3     netFIELD-Wi | Ve                    |
| BNIPNT508105<br>BNI PNT-508-10<br>PLC_1<br>PLC_1<br>PLC_1      | rel         |                                                                                                    | )<br>)<br>)<br>)<br>) |
|                                                                |             |                                                                                                    |                       |
| < III > 100%                                                   | ✓           | <                                                                                                   |                       |

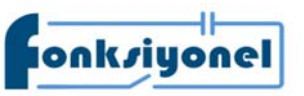

Fonksiyonel Akıllı Teknolojiler ve Endüstriyel Kontrol A.Ş.

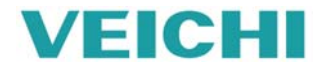

Küçükbakkalköy Mah. Koca Sinan Cad. Selvili Sok. No:4 K:2 Ataşehir I İstanbul I Türkiye Tel: +90 (216) 314 55 69 Faks: +90 (216) 314 55 70 veichi.com.tr forum.veichi.com.tr Ürün kataloğu bölümünde yüklemiş olduğunuz GSD dosyasına göre I/O bölümünde VEICHI klasörünün içinde AC310 klasörünün içinde Standart MPG dosyasını ekliyoruz.

| Siemens - C:/Users/MK/Desktop/COREVOCALL_V15VOCAL                                                               | _V15                                                                                                    |                                                                                                    |                                                                                                    |                      |                                                                                                    |
|----------------------------------------------------------------------------------------------------|----------------------------------------------------------------------------------------------------|----------------------------------------------------------------------------------------------------|----------------------------------------------------------------------------------------------------|----------------------|----------------------------------------------------------------------------------------------------|
| ject Edit View Incert Online Options Tools Wind                                                                 | ow Help                                                                                                    |                                                                                                    |                                                                                                    |                      | Totally Integrated Au                                                                                                    |
| 🕒 🖬 Save project 🚢 🐰 🗄 💽 🗙 🍤 🕯 🖓 🗄                                                                              | 🗓 🕼 😫 🖾 🖉 Go unine 🎜 Go attine 🗼 🖪                                                                                                    | 🕼 🛪 🖃 💷 Cearch in projects 🔒                                                                                                    |                                                                                                    |                      |                                                                                                    |
| Project tree                                                                                                    | IOCALL_V15 + Devices & networks                                                                                                    |                                                                                                    |                                                                                                    | _ # = X              | Hardware catalog                                                                                                    |
| Devices                                                                                                    |                                                                                                    | Topology vie                                                                                                    | ew 📥 Network view                                                                                                    | Device view          | Options                                                                                                    |
| 19                                                                                                    | The Network 11 Connections HM connect                                                                                                    | tion + D Relations 📅 👯 🖽 🔟 🔍 🛓                                                                                                    | 3                                                                                                    | Network overvier + + |                                                                                                    |
|                                                                                                    |                                                                                                    |                                                                                                    | •                                                                                                    |                      | v Catalon                                                                                                    |
| T IOCALL VIS                                                                                                    |                                                                                                    |                                                                                                    |                                                                                                    | W Device             | * Catalog                                                                                                    |
| Add new device                                                                                                  | 100 million - 100 million - 100 million - 100 million - 100 million - 100 million - 100 million - 100 million -                                                                                                    | 11. State 1. State 1. | 5 59 a -                                                                                                    | • 57-1200 statio     | Veic                                                                                                    |
| Devices & networks                                                                                              |                                                                                                    | AC310PN                                                                                                    | Management of the local division of the local division of the loca | FIC_1                | Filter Profile: <al></al>                                                                                                    |
| PLC_1 [CPU 1211C DQDQDC]                                                                                        | 2110                                                                                                    | Standard, MRP                                                                                                    | DP-NORM                                                                                                    | - USU DEVICE_1       | Controllers                                                                                                    |
| E Ungrouped devices                                                                                             |                                                                                                    | Select IO control y                                                                                                    | _                                                                                                    | F CED davias 3       | н 🛅 НМ                                                                                                    |
| Security settings                                                                                               |                                                                                                    | PLC_1.PROFINET interface_1                                                                                                    |                                                                                                    | - GSD DEVICE_S       | ▶ 📴 PC systems                                                                                                    |
| Unassigned devices                                                                                              |                                                                                                    | Think a                                                                                                    |                                                                                                    | · nemecona           | Drives & starters                                                                                                    |
| Common data                                                                                                    |                                                                                                    | PRICE                                                                                                    |                                                                                                    | - GSD Gevice_2       | Image: Second Second |
| Cocumentation settings                                                                                          |                                                                                                    |                                                                                                    |                                                                                                    | , ACSTORN            | Detecting & Monitoring                                                                                                    |
| Languages & resources                                                                                           |                                                                                                    |                                                                                                    |                                                                                                    |                      | Image Distributed I/O                                                                                                    |
| Online access                                                                                                   |                                                                                                    |                                                                                                    |                                                                                                    |                      | Power supply & distribution                                                                                                    |
| Card Reader/US8 memory                                                                                          |                                                                                                    |                                                                                                    | and the second second second second second second second second second second second second second second second                                                                                                    |                      | Field devices                                                                                                    |
|                                                                                                    |                                                                                                    | INIPNTS08105 RetFIELD                                                                                                    | D-Wirel                                                                                                    |                      | <ul> <li>Other field devices</li> </ul>                                                                                                    |
|                                                                                                    |                                                                                                    | INI PUT-SOR-10                                                                                                    | Window DP-HD                                                                                                    |                      | Additional Ethernet devices                                                                                                    |
|                                                                                                    | 2                                                                                                    | NC1                                                                                                    | Contraction of the local division of the local division of the loc |                      | · M PROFINETIO                                                                                                    |
|                                                                                                    |                                                                                                    |                                                                                                    |                                                                                                    |                      | Drives                                                                                                    |
|                                                                                                    |                                                                                                    |                                                                                                    |                                                                                                    |                      | Im Encoders                                                                                                    |
|                                                                                                    |                                                                                                    |                                                                                                    |                                                                                                    |                      | Geteway                                                                                                    |
|                                                                                                    |                                                                                                    |                                                                                                    | 1                                                                                                    |                      | General                                                                                                    |
|                                                                                                    |                                                                                                    |                                                                                                    |                                                                                                    |                      | - 10                                                                                                    |
|                                                                                                    |                                                                                                    |                                                                                                    |                                                                                                    |                      | F La Balluff GmbH                                                                                                    |
|                                                                                                    |                                                                                                    |                                                                                                    |                                                                                                    |                      | Im Hilscher Gesellschaft für Systemautomation mbH                                                                                                    |
|                                                                                                    |                                                                                                    |                                                                                                    |                                                                                                    |                      | • (III VEICHI                                                                                                    |
|                                                                                                    |                                                                                                    |                                                                                                    |                                                                                                    |                      | • 📺 AC300                                                                                                    |
|                                                                                                    |                                                                                                    |                                                                                                    |                                                                                                    |                      | - Lim AC310                                                                                                    |
|                                                                                                    |                                                                                                    |                                                                                                    | 100                                                                                                    |                      | · ACTION                                                                                                    |
|                                                                                                    | and a second second sec |                                                                                                    | v                                                                                                    |                      | Standard, MP                                                                                                    |
|                                                                                                    | < =                                                                                                    | > 100%                                                                                                    | • 0                                                                                                    | < = >                | I Ident Systems                                                                                                    |
|                                                                                                    |                                                                                                    | Q Propertie                                                                                                    | s Unfo 🚯 🗓 Diag                                                                                                    | pnostics             |                                                                                                    |
|                                                                                                    | General () Cross-references                                                                                                    | Compile                                                                                                    |                                                                                                    |                      | P LE PROTECTO V                                                                                                    |
| ✓ Details view                                                                                                  | Clossificiences                                                                                                    |                                                                                                    |                                                                                                    |                      |                                                                                                    |
| n hate constraine constraine constraine constraine constraine constraine constraine constraine constraine const | Show all messages                                                                                                    |                                                                                                    |                                                                                                    |                      | ✓ Information                                                                                                    |
|                                                                                                    | 1 Path Des                                                                                                    | cription Go to                                                                                                    | 7 Errors Warning                                                                                                    | js Time              | Device:                                                                                                    |
| Name                                                                                                    |                                                                                                    |                                                                                                    |                                                                                                    |                      |                                                                                                    |
| - NAMES - AND - AND - AND - AND - AND - AND - AND - AND - AND - AND - AND - AND - AND - AND - AND - AND - AND - |                                                                                                    |                                                                                                    |                                                                                                    |                      |                                                                                                    |

Standart MPG dosyasını ekledikten sonra cihazın özelliklerinden bir telegram seçip cihaza ekliyoruz. İstersek giriş ve çıkış adreslerini değiştirebiliriz.

| iemens - C:\Users\MK\Desktop\CORE\OCALL_V15\OCALL_V15                |                                       |                                  |                       |            |           |                    |                                                                                                    |                                                                                                    |
|----------------------------------------------------------------------|---------------------------------------|----------------------------------|-----------------------|------------|-----------|--------------------|----------------------------------------------------------------------------------------------------|----------------------------------------------------------------------------------------------------|
| ect Edit View Insert Online Options Tools Window Help                | ¥                                     |                                  |                       |            |           |                    |                                                                                                    | Teta                                                                                                    |
| Save project A X In C X St C + T IS IN                               | 🖫 🗔 🍠 Go online 🦨 Go offic            | a & 18 18 × - 11                 | h in projecty         | 44         |           |                    |                                                                                                    | Tota                                                                                                    |
| Project tree                                                         | IOCALL_V15 + Ungrouped                | devices + AC310PN [Standard, MP  | P)                    |            |           |                    |                                                                                                    | Hardware catalog                                                                                               |
| Devices                                                              |                                       |                                  |                       | Topol      | ogy view  | A Network view     | Device view                                                                                                    | Options                                                                                                    |
| 8 III 🖬 🖬                                                            | 4+ 1 E3 [                             | Device overview                  |                       |            |           |                    | and the second second se | a a stationer.                                                                                                 |
|                                                                      |                                       |                                  |                       |            |           |                    |                                                                                                    | the Catalog                                                                                                    |
| CLIDERIL VIS                                                         |                                       | W Module                         | _ Rack Slo            | t laddress | Q address | туре               | Article number                                                                                                    | * catalog                                                                                                    |
| Add new device                                                       |                                       |                                  | 0 0                   |            |           | Standard, MRP      | AC310PN                                                                                                    | veic                                                                                                    |
| A Devices & networks                                                 | -                                     | Interface                        | 0 0)                  | a.         |           | AC310PN            |                                                                                                    | Filter Profile: <all></all>                                                                                    |
|                                                                      | e l                                   | Standard telegram2.PZD-4/4_      | 0 1                   | 29         | 2.9       | Standard telegram. | + 5                                                                                                    | Head module                                                                                                    |
| Linnmuned devices                                                    |                                       |                                  |                       |            |           |                    |                                                                                                    | ▼ Module                                                                                                    |
| Sacurburation                                                        |                                       |                                  |                       |            |           |                    |                                                                                                    | Standard telegram 1.82D-2/2                                                                                    |
| Camman data                                                          |                                       |                                  |                       |            |           |                    |                                                                                                    | Standard telegram2.870-4/4                                                                                     |
| <ul> <li>Common deta</li> <li>Ret Gran mentalian continue</li> </ul> |                                       |                                  |                       |            |           |                    |                                                                                                    | Standard telegram3 P70.6/6                                                                                     |
| Cocumentation settings                                               |                                       |                                  |                       |            |           |                    |                                                                                                    | Standard teleorama 870-8/8                                                                                     |
| Colling access                                                       |                                       |                                  |                       |            |           |                    |                                                                                                    | Standard telegram5.PZD-10/10                                                                                   |
| De Chance access                                                     |                                       |                                  |                       |            |           |                    |                                                                                                    | Ctandard talagram6 870-12/12                                                                                   |
| Card Reader/USD memory                                               |                                       |                                  |                       |            |           |                    |                                                                                                    | Standard telegranics contains                                                                                  |
|                                                                      |                                       |                                  |                       |            |           |                    |                                                                                                    |                                                                                                    |
|                                                                      |                                       |                                  |                       |            |           |                    |                                                                                                    |                                                                                                    |
|                                                                      |                                       |                                  |                       |            |           |                    |                                                                                                    |                                                                                                    |
|                                                                      |                                       |                                  |                       |            |           |                    |                                                                                                    |                                                                                                    |
|                                                                      |                                       |                                  |                       |            |           |                    |                                                                                                    |                                                                                                    |
|                                                                      |                                       |                                  |                       |            |           |                    |                                                                                                    |                                                                                                    |
|                                                                      |                                       |                                  |                       |            |           |                    |                                                                                                    |                                                                                                    |
|                                                                      |                                       |                                  |                       |            |           |                    |                                                                                                    |                                                                                                    |
|                                                                      |                                       |                                  |                       |            |           |                    |                                                                                                    |                                                                                                    |
|                                                                      |                                       |                                  |                       |            |           |                    |                                                                                                    |                                                                                                    |
|                                                                      |                                       |                                  |                       |            |           |                    |                                                                                                    |                                                                                                    |
|                                                                      |                                       |                                  |                       |            |           |                    |                                                                                                    |                                                                                                    |
|                                                                      |                                       |                                  |                       |            |           |                    |                                                                                                    |                                                                                                    |
|                                                                      |                                       |                                  |                       |            |           |                    |                                                                                                    |                                                                                                    |
|                                                                      |                                       |                                  |                       |            |           |                    |                                                                                                    |                                                                                                    |
|                                                                      |                                       |                                  |                       |            |           |                    |                                                                                                    |                                                                                                    |
|                                                                      | ())) ()                               | 4                                |                       |            |           |                    |                                                                                                    | -                                                                                                    |
|                                                                      |                                       |                                  |                       |            |           | (a)                |                                                                                                    | -                                                                                                    |
|                                                                      | Standard telegram2,PZD-4              | 4_1 (Standard telegram2,PZD-4/4) |                       | 9 Pro      | perties   | Jinto J 2 Di       | agnostics                                                                                                    |                                                                                                    |
|                                                                      | General 10 tags                       | System constants Texts           |                       |            |           |                    |                                                                                                    |                                                                                                    |
| Details view                                                         | - Cananal                             |                                  |                       |            |           |                    | 7                                                                                                    |                                                                                                    |
|                                                                      | deneral                               | Module parameters                |                       |            |           |                    |                                                                                                    | ¥ Information                                                                                                  |
|                                                                      | identification & Maintenance          |                                  |                       |            |           |                    |                                                                                                    | - Information                                                                                                  |
|                                                                      | Herdwere interrupts                   | general parameter                |                       |            |           |                    |                                                                                                    | Device:                                                                                                    |
| Name                                                                 | <ul> <li>Module parameters</li> </ul> | Investment of the second         |                       |            |           |                    |                                                                                                    |                                                                                                    |
|                                                                      | VO addresses                          | general parameter                |                       |            |           |                    |                                                                                                    |                                                                                                    |
|                                                                      |                                       |                                  |                       |            |           |                    |                                                                                                    |                                                                                                    |
|                                                                      |                                       | P2D)(matteriotlavy)              |                       |            |           |                    |                                                                                                    |                                                                                                    |
|                                                                      |                                       | P2D20master-sclave1              | 0.0100                |            |           |                    | v .                                                                                                    |                                                                                                    |
|                                                                      |                                       | F703(master-sizes)               | OVERER 13             |            |           |                    |                                                                                                    |                                                                                                    |
|                                                                      |                                       |                                  | and the second second |            | _         |                    |                                                                                                    | 0.02                                                                                                    |
|                                                                      |                                       | #ZD4(master-sclave)              | OV6464                |            |           |                    |                                                                                                    | Anticle no.:                                                                                                   |
|                                                                      |                                       | < #                              |                       |            |           |                    | 2                                                                                                    | And and a second second second second second second second second second second second second second second se |

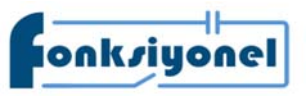

Fonksiyonel Akıllı Teknolojiler ve Endüstriyel Kontrol A.Ş.

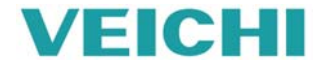

Küçükbakkalköy Mah. Koca Sinan Cad. Selvili Sok. No:4 K:2 Ataşehir I İstanbul I Türkiye Tel: +90 (216) 314 55 69 Faks: +90 (216) 314 55 70 veichi.com.tr forum.veichi.com.tr Telegramın özelliklerinden modül parametrelerine girip PZD ayarları yapıyoruz ve kaydedip PLC'ye yüklüyoruz.

| emens - C:WsersWKWesktopiCOREVOCALL_V15VOCALL_V15    |                              |                                          |              |      |            |           |                   |                |                                                                                                    |
|------------------------------------------------------|------------------------------|------------------------------------------|--------------|------|------------|-----------|-------------------|----------------|----------------------------------------------------------------------------------------------------|
| rt Edit View Insert Online Options Tools Window Help |                              |                                          |              |      |            |           |                   |                | Totally Integrated Auto                                                                                                    |
| 💁 🔜 Save project 🏭 💥 🗐 🕞 🗙 🍋 🛨 🖓 🗄 🔛 🔛 !             | 🖳 📮 💋 Go online 🖉 Go offline | 🔐 🖪 🕼 🗶 🖃 🛄                              | h in project | - Ga |            |           |                   |                | Totally integrated Aut                                                                                                    |
| roject tree 🛛 🖬 🕯                                    | IOCALL_V15 ► Ungrouped d     | evices + AC310PN [Standard, MR           | P]           |      |            |           |                   | _ # # ×        | Hardware catalog                                                                                                    |
| Devices                                              |                              |                                          |              |      | ar Topolog | y view    | 📥 Network view    | Device view    | Options                                                                                                    |
| 8 🔟 🖻                                                | ar 1 🖂 🗍                     | Device overview                          |              |      |            |           |                   |                |                                                                                                    |
|                                                      | ~                            | V Madula                                 | Back         | flat | Laddense   | O address | Tune              | Antisla number | V Catalog                                                                                                    |
| OCALL_V15                                            |                              | * AC3108N                                | 0            | 0    | recoress   | Q BOUIESS | Standard MDP      | AC310PN        | luale.                                                                                                    |
| Add new device                                       |                              | - Musterface                             | 0            | 0.11 |            |           | 1021004U          | ACTION 4       | 145                                                                                                    |
| devices & networks                                   |                              | Standard talegram 2 870-4/               | 0            | 1    | 2.0        | 2.0       | Standard talagram |                | Filter Profile: All>                                                                                                    |
| Dig PLC_1 (CPU 1211C DC/DC/DC)                       | F                            | Standard telegram2.P20-41                | 0            |      | 29         | 29        | Standard telegram |                | Im Head module                                                                                                    |
| E Ungrouped devices                                  |                              |                                          |              |      |            |           |                   |                | 🕶 🛅 Module                                                                                                    |
| Security settings                                    |                              |                                          |              |      |            |           |                   |                | Standard telegram 1,PZD-2/2                                                                                                    |
| Common data                                          |                              |                                          |              |      |            |           |                   |                | Standard telegram2,PZD-4/4                                                                                                    |
| Documentation settings                               |                              |                                          |              |      |            |           |                   |                | Standard telegram3,PZD-6/6                                                                                                    |
| Languages & resources                                |                              |                                          |              |      |            |           |                   |                | Standard telegram4,PZD-8/8                                                                                                    |
| Online access                                        | -                            |                                          |              |      |            |           |                   |                | Standard telegram5.PZD-10/10                                                                                                    |
| Card BeaderUSB memory                                |                              |                                          |              |      |            |           |                   |                | Standard telegram6,PZD-12/12                                                                                                    |
| and Resources memory                                 |                              |                                          |              |      |            |           |                   |                |                                                                                                    |
|                                                      | · · · · · · ·_               |                                          |              |      |            |           |                   |                |                                                                                                    |
|                                                      |                              |                                          |              |      |            |           |                   |                |                                                                                                    |
|                                                      |                              |                                          |              |      |            |           |                   |                |                                                                                                    |
|                                                      |                              |                                          |              |      |            |           |                   |                |                                                                                                    |
|                                                      |                              |                                          |              |      |            |           |                   |                |                                                                                                    |
|                                                      |                              |                                          |              |      |            |           |                   |                |                                                                                                    |
|                                                      |                              |                                          |              |      |            |           |                   |                |                                                                                                    |
|                                                      |                              |                                          |              |      |            |           |                   |                |                                                                                                    |
|                                                      |                              |                                          |              |      |            |           |                   |                |                                                                                                    |
|                                                      |                              |                                          |              |      |            |           |                   |                |                                                                                                    |
|                                                      |                              |                                          |              |      |            |           |                   |                |                                                                                                    |
|                                                      |                              |                                          |              |      |            |           |                   |                |                                                                                                    |
|                                                      |                              |                                          |              |      |            |           |                   |                |                                                                                                    |
|                                                      |                              |                                          |              |      |            |           |                   |                |                                                                                                    |
|                                                      |                              |                                          |              |      |            |           |                   |                |                                                                                                    |
|                                                      |                              |                                          |              |      |            |           |                   |                |                                                                                                    |
|                                                      | < >                          | <                                        |              |      |            |           |                   | 3              |                                                                                                    |
|                                                      | Standard telegram2,P2D-4/4   | 1 [Standard telegram2,PZD-4/4]           |              |      | S. Prop    | erties    | Ulnfo 🕕 🖞 Dia     | ignostics      | 1                                                                                                    |
|                                                      | General 10 tags 5y           | stem constants Texts                     |              |      | _          |           |                   |                |                                                                                                    |
| Details view                                         | > General                    | P2D3(masteroslave)                       | 0x310A       |      |            |           |                   |                |                                                                                                    |
|                                                      | Identification & Maintenance | and the second second second             | A 1111       |      |            |           |                   |                | ✓ Information                                                                                                    |
|                                                      | Hardware interments          | P2D4(master->slave):                     | Contract     |      |            |           |                   |                |                                                                                                    |
|                                                      | A bodula passageter          | FID101avecementers.                      |              |      |            |           |                   |                | Device:                                                                                                    |
| Name                                                 | · Mooure parameters          | PZD2rilais-mattern                       |              |      |            |           |                   |                |                                                                                                    |
| 2000                                                 | IIO addresses                |                                          | -            |      |            |           |                   |                |                                                                                                    |
|                                                      |                              | P203(slave-omaster):                     | 000.04       |      |            |           |                   |                |                                                                                                    |
|                                                      |                              | <ul> <li>PZD4(slave-omaster):</li> </ul> | 0xffff       | 0    |            |           |                   | •              |                                                                                                    |
|                                                      |                              | Modula failum                            |              | 124  |            |           |                   |                |                                                                                                    |
|                                                      |                              | Internet internet                        | _            |      |            | _         |                   |                | And the second second sec |
|                                                      |                              |                                          |              |      |            |           |                   | 100            | ADDE NO.C                                                                                                    |
|                                                      |                              | 14                                       |              |      |            |           |                   |                |                                                                                                    |

PLC'ye yükledikten sonra ağ bağlantınızda hata meydana gelirse eklediğimiz GSD dosyasına isim vermemiz gerekmektedir. Bunun içinde cihazın üzerinde sağ tıklayıp cihaz ismi ata "assing device name" seçiyoruz. Açılan pencereden listeyi güncelle "update list" butonuna basıyoruz. Listeden cihazımızı seçiyoruz.

|                                                                                                    | USEISWIKDESKIOPICOREEOCALL_VISEOCALL_VIS                                                                        |                                                                                                    |                                       |                                         |              |                                                                                                    |                             |
|----------------------------------------------------------------------------------------------------|----------------------------------------------------------------------------------------------------|----------------------------------------------------------------------------------------------------|---------------------------------------|-----------------------------------------|--------------|----------------------------------------------------------------------------------------------------|-----------------------------|
| Note:       Note:       Note: <td< th=""><th>fiew Insert Online Options Tools Window He</th><th>tip</th><th></th><th></th><th></th><th>7</th><th>otally Integrated Automatic</th></td<>                                                                                                    | fiew Insert Online Options Tools Window He                                                                      | tip                                                                                                    |                                       |                                         |              | 7                                                                                                    | otally Integrated Automatic |
| Image: control to the second second secon                                                                                                    | project 🚢 🐰 🍺 🗊 🗙 🖒 ± 🖓 ± 🚻 🔝                                                                                   | 🖳 🔛 💋 Go online 🖉 Go offline  🛔 🖪                                                                                                    | 🌆 🛪 🖃 📗 🧠 earch in project>  🍇        |                                         |              |                                                                                                    | POF                         |
| Contract were in the standard decision of the standard decision of                                                                                                    |                                                                                                    | IOCALL_V15 ➤ Devices & networks                                                                                                    |                                       |                                         | _ # = ×      | Hardware catalog                                                                                                    |                             |
| V12   V12    V12   V12   V12   V12   V12   V12   V12   V12   V12    V12    V12    V12    V12    V12    V12    V12   V12   V12   V12                                                                                                    | 1                                                                                                    |                                                                                                    | 2                                     | Topology view                           | Device view  | Options                                                                                                    |                             |
| UB   W16   W16 design   Statistic   Statistic   Statist                                                                                                    |                                                                                                    | Assign PROFINET devic                                                                                                    | e name.                               |                                         |              | A Contraction of the second second se |                             |
| 13       Confuger 400/FMC force:         10/00 13102 (Concolds)       FUNCTING force and the Torte index one to Concolds         10/00 13102 (Concolds)       FUNCTING force and the Torte index one to Concolds                                                                                                    |                                                                                                    | T SK Network LI                                                                                                    |                                       |                                         |              |                                                                                                    |                             |
| 93.       month       month       month       month       month         1000 1010 0000001       month       month       month       month       month       month         1000 1010 000001       month       month       mo                                                                                                    |                                                                                                    |                                                                                                    | Configured PROFINET de                | rvice                                   |              | Catalog                                                                                                    |                             |
| Ne de son<br>De conserve d'advent<br>De conserve d'advent<br>d'advent<br>De conserve d'advent<br>De conserve d'advent<br>D                                                                                                    | V15                                                                                                    |                                                                                                    | PRODUCT do income                     | ac210na                                 |              | eic                                                                                                    | 661                         |
| In a mining of the mining of the mining o                                                                                                    | hew device                                                                                                    |                                                                                                    | PROPINE I device name:                | acstoph                                 |              | R Filter Profile: <all></all>                                                                                                    |                             |
| International international inter                                                                                                    | 1 (cm 1211c percent)                                                                                            | 2110                                                                                                    | Device type:                          | Standard, MRP                           |              | Controllers                                                                                                    |                             |
| To construct a construct and provide the construct of the construct of the                                                                                                    | numed desizes                                                                                                   |                                                                                                    | Online access                         |                                         |              | HM E                                                                                                    |                             |
| Internet of Dot 2015 [Internet (Sec 10-2020 Lights (Breamed Controller)   ing (setting)   ing (setting)   ing (                                                                                                    | C310PN [Standard, MRP]                                                                                          |                                                                                                    | Type of the PG/PC interface:          | V. PNIE                                 | •            | PC systems                                                                                                    |                             |
| <pre>prefCLO Mackeds (prefCLO Mackeds) memory memory memor</pre>                                                                                                    | NIPNT5081052015 [BNI PNT-508-105-2015]                                                                          |                                                                                                    | PG/PC interface:                      | Kiler E2200 Globbit Ethernet Controller |              | Drives & starters                                                                                                    |                             |
| nig serings<br>not data<br>menta ins serings<br>ueges for story:<br>converse in RC, to minings ()<br>ueges for story:<br>converse in RC, to minings ()<br>converse in RC, to minings ()<br>converse in RC, to minings ()                                                                                                    | tFIELD-Wireless [netFIELD Wireless]                                                                             |                                                                                                    |                                       |                                         |              | Image: Image: Imag      |                             |
| Non daming   westadio settings   usgets & firstoures:   ciss:   ciss:                                                                                                    | rity settings                                                                                                   |                                                                                                    | Device films                          |                                         |              | <ul> <li>Detecting &amp; Monitoring</li> </ul>                                                                                                    |                             |
| mentation settings<br>ueges & monocole devices of the same ges<br>i child show devices with bad parameter settings<br>i child show devices with bad parameter settings<br>i child show devices with bad para                                                                                                    | mon data                                                                                                    |                                                                                                    | Device filter                         |                                         |              | Im Distributed I/O                                                                                                    |                             |
| usgets at mources         csss         csss         ideNUSE memory         Accessible devices in the netwool:         Professional devices         Table 0.4 200105-081200         Table 0.4 200105-0812000         Table 0.4 200105-0812000         Table 0.4 200105-0812000         Table 0.4 200105-0812000         Table 0.4 200105-08120000         Table 0.4 200105-08120000         Table 0.4 200105-08120000         Table 0.4 200105-08120000         Table 0.4 200105-08120000         Table 0.4 200105-08120000         Table 0.4 200105-08120000         Table 0.4 2001000000         Table 0.4 20000                                                                                                    | mentation settings                                                                                              |                                                                                                    | Only show devices of                  | f the same type                         |              | Power supply & distribution                                                                                                    |                             |
| Constant       Constant       Constant <td< td=""><td>uages &amp; resources</td><td></td><td>Only show devices wi</td><td>ith had parameter rettings</td><td></td><td>Im Field devices</td><td></td></td<>                                                                                                    | uages & resources                                                                                               |                                                                                                    | Only show devices wi                  | ith had parameter rettings              |              | Im Field devices                                                                                                    |                             |
| identicity memory  identicity memory  identicity me                                                                                                    | ccess                                                                                                    |                                                                                                    |                                       | in the parameter seconds                |              | Other field devices                                                                                                    |                             |
| NW     Semetion     Semetion <td>ider/USB memory</td> <td></td> <td>Only show devices w</td> <td>ithout names</td> <td></td> <td>Additional Ethernet devices</td> <td></td>                                                                                                    | ider/USB memory                                                                                                 |                                                                                                    | Only show devices w                   | ithout names                            |              | Additional Ethernet devices                                                                                                    |                             |
| ev         ev                                                                                                    |                                                                                                    |                                                                                                    | Accessible devices in the network:    |                                         |              | PIDHNETID                                                                                                    |                             |
| NW       Olies status information:       Series found       Update list       Assign neiner         NW       Series found       Series found       Series found       Series found         Series found       Series found       Series found       Series found       Series found         Series found       Series found       Series found       Series found       Series found         Series found       Series found       Series found       Series found       Series found         Series found       Series found       Series found       Series found       Series found         Series found       Series found       Series found       Series found       Series found         Series found       Series found       Series found       Series found       Series found         Series found       Series found       Series found       Series found       Series found         Series found       Series found       Series found       Series found       Series found         Series found       Series found       Series found       Series found       Series found         Series found       Series found       Series found       Series found       Series found         Series found       Series found       Series found       Series found       Se                                                                                                    |                                                                                                    |                                                                                                    | IR address MAC address Desize         | ROOMINET de ins name - Cratur           |              | Drives                                                                                                    |                             |
| ev   General   System   System   Message   System   Message   System   Lading completed (mort: 0; warning: 0).   System   Connection (n, C, 1) terminated   System   System   Star   System   Connection (n, C, 1) terminated                                                                                                    |                                                                                                    |                                                                                                    | 192 168 0.6 70,01,05,48,13,50 VEICHUM | ac100nn Device name                     | is different | Cateway                                                                                                    |                             |
| Rw       Online status information:         Security       Security         Security       Security         Normage       Security         Very       Security         Security       Security         Very       Security         Very       Security <td></td> <td>and the second second sec</td> <td></td> <td>•</td> <td></td> <td>General</td> <td></td> |                                                                                                    | and the second second sec |                                       | •                                       |              | General                                                                                                    |                             |
| Ew       Client status information:         Sector       Sector         Imported       Sector         Imported       Sector         Setor       Connected to RC_1 via address (HH2) takes.         Setor       Sector         Imported       Sector         Setor       Connected to RC_1 via address (HH2) takes.         Setor       Sector         Setor       Connected to RC_1 via address (HH2) takes.         Setor       Sector         Setor       Connected to RC_1 via address (HH2) takes.         Setor       Sector         Setor       Sector         Setor       Sector         Setor       Connected to RC_1 via address (HH2) takes.         Setor       Sector         Setor       Connected to RC_1 via address (HH2) takes.         Mice no:       Mice no:                                                                                                    |                                                                                                    |                                                                                                    |                                       |                                         |              | - In 10                                                                                                    |                             |
| Event       Online status information:         Seguration       Secret Completed.1 all's devices were found.         Event       Secret Completed.1 all's devices were found.         Event       Secret Completed.1 all's devices were found.         Event       Secret Completed.1 all's devices were found.         Event       Close         Seguration       Secret Completed.1 all's devices were found.         Event       Close         Seguration       Secret Completed.1 all's devices were found.         Event       Close         Seguration       Secret Completed (more: Completed formation:         Seguration       Secret Completed (more: Completed formation:         Seguration       Secret Completed (more: Completed formation:         Seguration       Secret Completed (more: Completed formation:         Seguration       Secret Completed formation:         Seguration       Secret Completed (more: Completed formation:         Seguration       Secret Completed (more: Completed formation:         Seguration       Secret Completed formation:         Seguration       Secret Completed (more: Completed formation:         Secret Completed (more: Completed formation:       Secret Completed (more: Completed formation:         Secret Completed (more: Completed formation:       Secret Completed formatio                                                                                                    |                                                                                                    |                                                                                                    |                                       |                                         |              | > Balluff GmbH                                                                                                    |                             |
| ew       Implementation:         ew       Search completed 1 af 3 devices were found.         ew       Implementation:         Search completed 1 af 3 devices were found.       Implementation:         ew       Implementation:         Search completed 1 af 3 devices were found.       Implementation:         Implementation:       Implementation:         Search completed 1 af 3 devices were found.       Implementation:         Implementation:       Implementation:         Implementation:       Implementation:         Implementat                                                                                                    |                                                                                                    |                                                                                                    |                                       |                                         |              | Hilscher Gesellschaft für Systemautomati                                                                                                    | on mbH                      |
| ev         Generation         Search completed 1 of 5 droices were found.         Image: Search completed 1 of 5 droices were found.         Search completed 1 of 5 droices were found.         Image: Search completed 1 of 5 droices were found.         Image: Search completed (more: Comments)         Image: Search completed (more: Comments)          Image: Search completed (more: Comments)         Image: Search completed (more: Comments)         Image: Search completed (more: Comments)         Image: Search completed (more: Comments)         Image: Search completed (more: Comments)         Image: Search completed (more: Comments)         Image: Search complete                                                                                                    |                                                                                                    |                                                                                                    |                                       | R.                                      |              | - Cin VEICHI                                                                                                    |                             |
| NW     Concertainty (concertainty) (concertainty) (conc                                                                                                    |                                                                                                    |                                                                                                    | <                                     |                                         | >            | + AC300                                                                                                    |                             |
| Ew     Concent of the PS of the PS of th                                                                                                    |                                                                                                    |                                                                                                    |                                       | Update list                             | ALLign Name  | - AC310                                                                                                    |                             |
| Normalization     Search completed.1 of 5 devices were found.     Image: Search completed.1 of 5 devices were found.     Image: Search completed.1 of 5 devices were found.       Normalization     Search completed.1 of 5 devices were found.     Image: Search completed.1 of 5 devices were found.     Image: Search completed.1 of 5 devices were found.       Search completed.1 of 5 devices were found.     Image: Search completed.1 of 5 devices were found.     Image: Search completed.1 of 5 devices were found.     Image: Search completed.1 of 5 devices were found.       Search completed.1 of 5 devices were found.     Image: Search completed.1 of 5 devices were found.     Image: Search completed.1 of 5 devices were found.     Image: Search completed.1 of 5 devices were found.       Search completed.1 of 5 devices were found.     Image: Search completed.1 of 5 devices were found.     Image: Search completed.1 of 5 devices were found.     Image: Search completed.1 of 5 devices were found.       Search completed.1 of 5 devices were found.     Image: Search completed.1 of 5 devices were found.     Image: Search completed.1 of 5 devices were found.       Search completed.1 of 5 devices were found.     Image: Search completed.1 of 5 devices were found.     Image: Search completed.1 of 5 devices were found.       Search completed.1 of 5 devices were found.     Image: Search completed.1 of 5 devices were found.     Image: Search completed.1 of 5 devices were found.       Search completed.1 of 5 devices were found.     Image: Search completed.1 of 5 devices were found.     Image: Search completed.1 of 5 devices were found. <td></td> <td></td> <td></td> <td></td> <td></td> <td>- 📷 AC310PN</td> <td></td>                                                                                                    |                                                                                                    |                                                                                                    |                                       |                                         |              | - 📷 AC310PN                                                                                                    |                             |
| NW     Converted or Rec_1, via address W193 184:0.1.     Office status     Note status     Note status     No                                                                                                    |                                                                                                    |                                                                                                    |                                       |                                         |              | Standard, MRP                                                                                                    |                             |
| BW     Series completed.1 af devices were found.     Image: Series completed.1 af devices were found.     Image: Series completed.1 af devices were found.       BW     Image: Series completed.1 af devices were found.     Image: Series completed.1 af devices were found.     Image: Series completed.1 af devices were found.       By anotice     Image: Series completed formation.     Image: Series completed.1 af devices were found.     Image: Series completed.1 af devices were found.       By anotice     Image: Series completed formation.     Image: Series completed formation.     Image: Series completed.1 af devices completed.1 af devices completed.1 af                                                                                                    |                                                                                                    | < =                                                                                                    |                                       |                                         |              | Ident Systems                                                                                                    |                             |
| BW     Search completed. 1 of 5 devices were found.     Image: Completed. 1 of 5 devices were found.     Image: Completed. 1 of 5 devices were found.       BW     Image: Completed. 1 of 5 devices were found.     Image: Completed. 1 of 5 devices were found.     Image: Completed. 1 of 5 devices were found.       By an one of the completed. 1 of 5 devices were found.     Image: Completed. 1 of 5 devices were found.     Image: Completed. 1 of 5 devices were found.       By an one of the completed. 1 of 5 devices were found.     Image: Completed. 1 of 5 devices were found.     Image: Completed. 1 of 5 devices were found.       Stars     Image: Completed. 1 of 5 devices were found.     Image: Completed. 1 of 5 devices were found.     Image: Completed. 1 of 5 devices were found.       Stars     Image: Completed. 1 of 5 devices were found.     Image: Completed. 1 of 5 devices were found.     Image: Completed. 1 of 5 devices were found.       Stars     Image: Completed. 1 of 5 devices were found.     Image: Completed. 1 of 5 devices were found.     Image: Completed. 1 of 5 devices were found.       Stars     Image: Completed. 1 of 5 devices were found.     Image: Completed. 1 of 5 devices were found.     Image: Completed. 1 of 5 devices were found.       Stars     Image: Completed. 1 of 5 devices were found.     Image: Completed. 1 of 5 devices were found.     Image: Completed. 1 of 5 devices were found.       Stars     Image: Completed. 1 of 5 devices were found.     Image: Completed. 1 of 5 devices were found.     Image: Completed. 1 of 5 devices were found. </td <td></td> <td>Online status information</td> <td>\$1.</td> <td></td> <td></td> <td>► Image Sensors</td> <td></td>                                                                                                    |                                                                                                    | Online status information                                                                                                    | \$1.                                  |                                         |              | ► Image Sensors                                                                                                    |                             |
| By the second of the second of the second                                                                                                    |                                                                                                    | 1 Search complete                                                                                                    | d. 1 of 5 devices were found.         |                                         |              | Im PROFIBUS DP                                                                                                    |                             |
| www     Importantian       four-state       four-state <td>in the second second second second second second second second second second second second second second second</td> <td>General</td> <td></td> <td></td> <td></td> <td></td> <td></td>                                                                                                    | in the second second second second second second second second second second second second second second second | General                                                                                                    |                                       |                                         |              |                                                                                                    |                             |
| Improved     Improved     Impro                                                                                                    | ew.                                                                                                    | — 😫 🔔 🚺 Sh                                                                                                    |                                       |                                         |              | 11.2                                                                                                    |                             |
| Spurstion     n     Privat     Privat     Privat       Spurstion     n     Privat     Privat     Privat       Statistic     Privat     Privat     Privat     Privat       Statistic     Privat     Privat     Privat     Privat       Statistic     Privat     Privat     Privat     Privat       Statistic     Privat     Privat     Privat     Privat       Statistic     Privat     Privat     Privat     Privat       Statistic     Privat     Privat     Privat     Privat       Statistic     Connected Statistic     Privat     Privat     Privat       Statistic     Connected Statistic     Privat     Privat     Privat       Statistic     Connected Statistic     Privat     Privat     Privat       Statistic     Connected Statistic     Privat     Privat     Privat       Statistic     Connected Statistic     Privat     Privat     Privat       Statistic     Connected Statistic     Privat     Privat     Privat       Statistic     Connected Statistic     Privat     Privat     Privat       Statistic     Connected Statistic     Privat     Privat     Privat                                                                                                    |                                                                                                    | <                                                                                                    |                                       |                                         | >            | - Information                                                                                                    |                             |
| Image: Second Second                                                                                                    |                                                                                                    | I Message                                                                                                    |                                       |                                         |              | Device:                                                                                                    |                             |
| Squarsion spanning of the spanning of the span                                                                                                    |                                                                                                    | 📀 – н                                                                                                    |                                       |                                         |              |                                                                                                    |                             |
| apporting         apport         provide         provide <thprovide< th=""> <t< td=""><td>figuration</td><td>~ O</td><td></td><td></td><td>Close</td><td></td><td></td></t<></thprovide<>                                                                                                    | figuration                                                                                                    | ~ O                                                                                                    |                                       |                                         | Close        |                                                                                                    |                             |
| xks         Vecstatistics         Places         14-3/101 m           skpett         Vecstatistics         Places         14-3/101 m           unte files         Vecstatistics         9/0/2021         12-43/101 m           vec.         Connection to RL_1, via address (#-192.168.0.1.         9/0/2021         12-43/27 M           vec.         Connection to RL_1 terminated         9/0/2021         12-43/37 FM                                                                                                    | agnostics                                                                                                    | - 9                                                                                                    |                                       |                                         |              |                                                                                                    |                             |
| Objects         © Loading completed (most: 0: warming: 0).         9 W2021         12:43:17 PM           unce Sies         © Connected to PLC_1 via address W=192 180.0.         9 W2021         12:43:27 PM           e8         © Connection for PLC_1 reministed         99/0021         12:43:37 PM         Article po:                                                                                                    | xks                                                                                                    | Contraction of the second                                                                                                    |                                       | P.P.2021 12.70.10                       | 1 80         |                                                                                                    |                             |
| ete Sies Connection to RC_1 via address (#-1923184.0.1. 99/2021 12:45:27 Mi<br>Connection to RC_1 terminated 99/2021 12:45:37 Mi v André no :                                                                                                    | objects                                                                                                    | Loading completed (errors: 0; warning                                                                                                    | 31:0).                                | 9/9/2021 12:43:11                       | PM           |                                                                                                    |                             |
| VE Connection to PLC I terminated. 99/2021 12:49:37 PM V Article no:                                                                                                    | urce files                                                                                                    | Connected to PLC_1, via address IF=11                                                                                                    | 92.168.0.1                            | 9/9/2021 12:43:22                       | PM           |                                                                                                    |                             |
|                                                                                                    |                                                                                                    | Connection to FLC_1 terminated                                                                                                    |                                       | 9/9/2021 12:43:37                       | CM V         | Article no.:                                                                                                    |                             |
|                                                                                                    | 141                                                                                                    |                                                                                                    |                                       |                                         | 12           | and the second second sec                                                                                                    |                             |

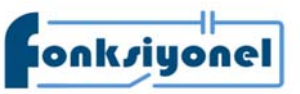

Fonksiyonel Akıllı Teknolojiler ve Endüstriyel Kontrol A.Ş.

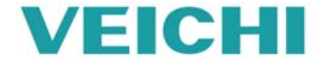

Cihazımızı seçtikten sonra isim ata "assing name" butonuna basıyoruz ve cihazın ismi atanıyor. Pencereyi kapatıyoruz ve tekrar PLC'ye bağlanıyoruz ve artık programımızı yazabiliriz.

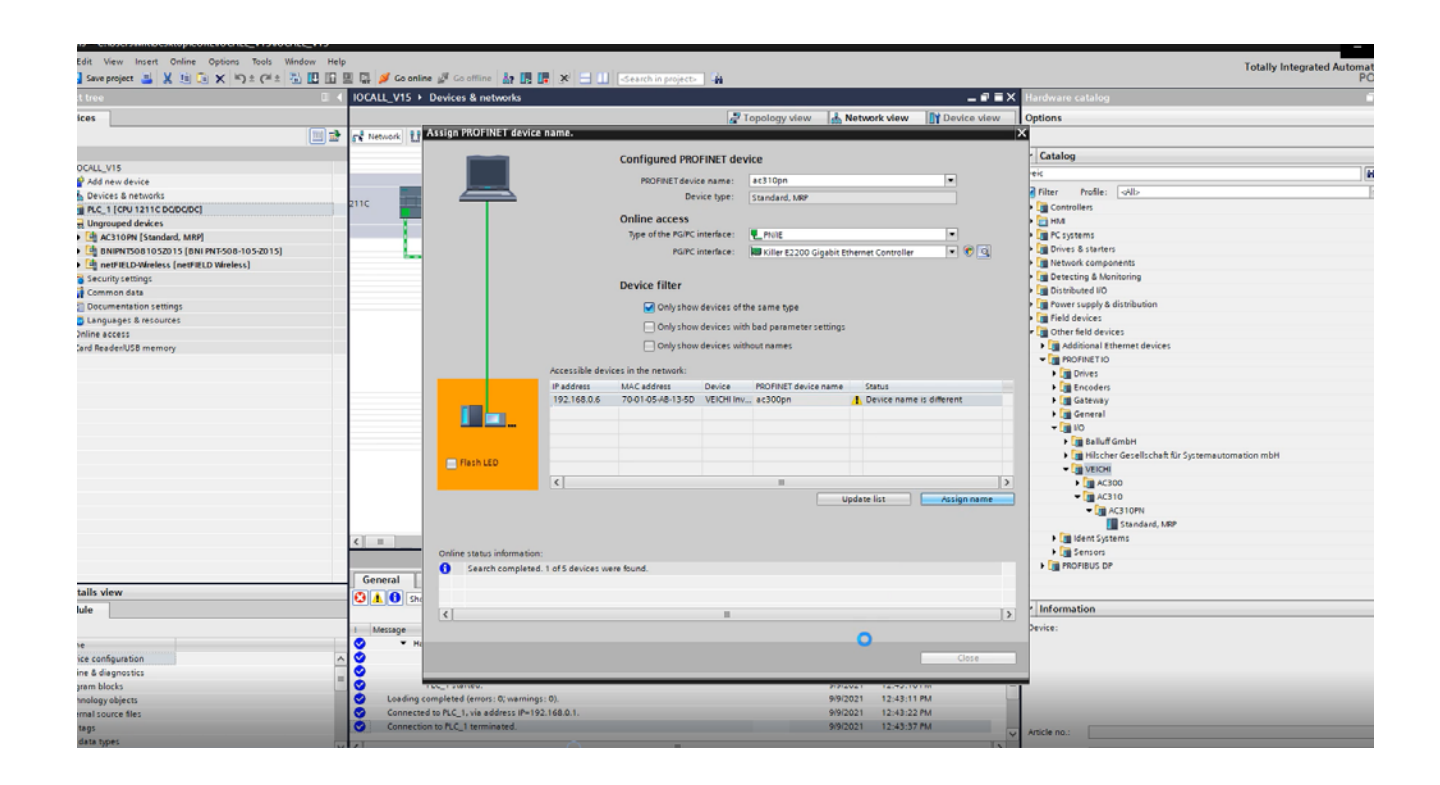

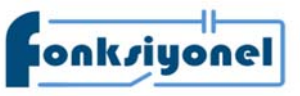

Fonksiyonel Akıllı Teknolojiler ve Endüstriyel Kontrol A.Ş.

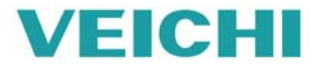